## 2020 eXtension Activity Completion Report Instructions

- 1. Go to campus.extension.org
- 2. Log in using the county email and password previously set up
- 3. Under the "My Courses" tab, choose the course that you wish to run the report on

| Campus     Susue - Innovation - Impact     A Part of the Cooperative Extension System |               |                                                                             |            |                                                  |  |
|---------------------------------------------------------------------------------------|---------------|-----------------------------------------------------------------------------|------------|--------------------------------------------------|--|
| ENGLISH - UNITED STATES (EN_US)                                                       |               | MY COURSES                                                                  |            |                                                  |  |
| Home / Dashboard                                                                      |               | 2019-20 California<br>Returning Volunteers                                  | Reset page | Reset page to default Stop customizing this page |  |
| NEED TECHNICAL<br>HELP                                                                | RECENTLY ACCE | Training<br>2019-20 California<br>New Volunteer<br>Training                 | + *<br>< > | PRIVATE FILES                                    |  |
| Please go to our<br>Campus Help page for<br>assistance.                               |               | 2019-20<br>Entrenamiento de<br>Voluntarios que<br>Regresan de<br>California |            | No files available<br>Manage private files       |  |
|                                                                                       | Californ      | 2019-20 Nueva                                                               | California | LATEST BADGES                                    |  |

4. Click on the "Menu" tab in the upper left-hand corner of the page to access the "Course Administration" features

| Issues - Innovation - Impact<br>A Bar dia Proposative Extension System | UC ANR eXtension Tech Support |
|------------------------------------------------------------------------|-------------------------------|
| ENGLISH - UNITED STATES (EN_US) MY COURSES                             |                               |
| Home / My courses / 2019-20 CA New Vol                                 | Turn editing off              |
|                                                                        |                               |

5. Click the "Reports" tab to access the various reports for the chosen course.

| ADMINISTRATION                        |                                            |
|---------------------------------------|--------------------------------------------|
| + + ·                                 | extension Campus                           |
| - Course administration               | Issues - Innovation - Impact               |
| <ul> <li>Edit settings</li> </ul>     | A Part of the Cooperative Extension System |
| 🖋 Turn editing off                    | ENGLISH - UNITED STATES (EN_US)            |
| <ul> <li>Course completion</li> </ul> | Home / My courses / 2019-20 CA New Vol     |
| Users                                 |                                            |
| ▼ <u>Filters</u>                      |                                            |
| Reports                               |                                            |
| Competency                            |                                            |

6. Click on "Activity Completion" to run the report which shows the completion status of individuals who are completing the chosen course.

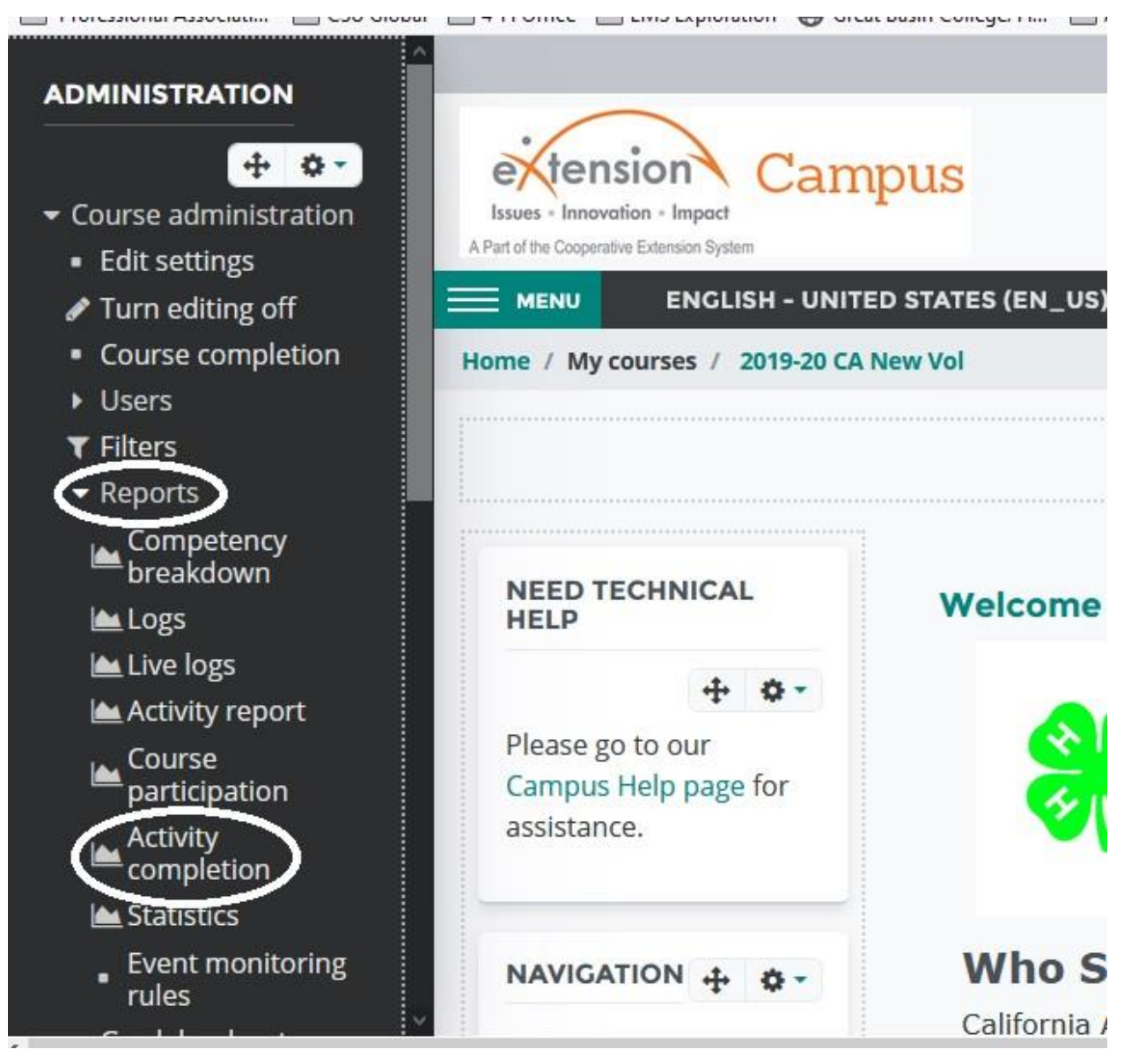